## **CONECTAR WIFI EN TABLET**

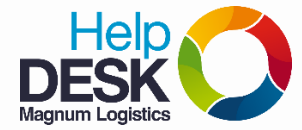

- 1. Desplegamos el menú de notificaciones, que aparece deslizando el dedo desde la parte superior de la pantalla hacia abajo.
- 2. Presionamos el botón de configuración (Piñon)

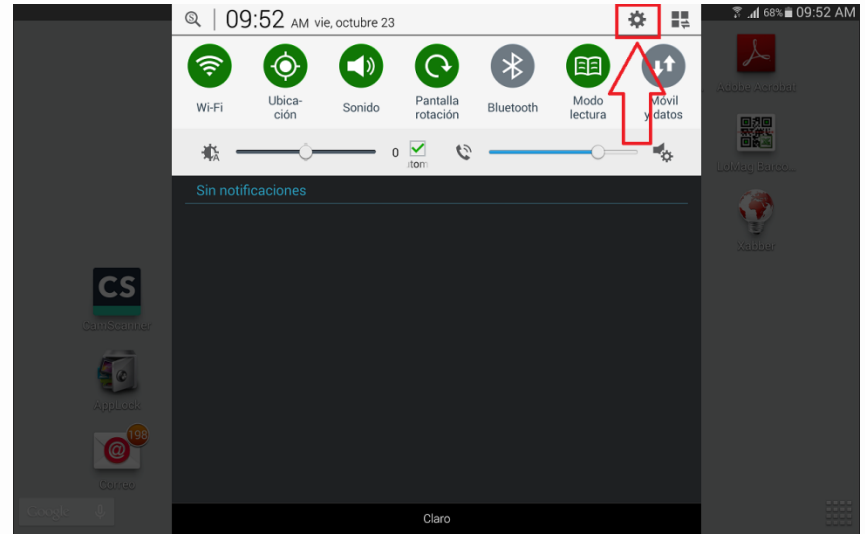

3. Presionamos sobre la red inalámbrica de Magnum, varía según la sede. Ejemplo: en Medellin es MGMDE, en Bogotá es MGBOG, en Cali es MGCLO.

| Conexiones                      | Dispositivo | Соі                                | ntrol                                                                                       | General              |  | Buscar   | Wi-Fi Directo | C        |
|---------------------------------|-------------|------------------------------------|---------------------------------------------------------------------------------------------|----------------------|--|----------|---------------|----------|
| Conexiones inalámbricas y redes |             | Wi-Fi<br>Cambio de Red inteligente |                                                                                             |                      |  |          |               |          |
| Bluetooth                       | Bluetooth   |                                    | Esta función se desactivó debido a que los datos móviles están desactivados.<br>Redes Wi-Fi |                      |  |          |               |          |
| 🕑 Zona Wi-Fi y Anclaje a red    |             | INVITADOSMG<br>Guardado, Protegida |                                                                                             |                      |  | <b>a</b> |               |          |
| Perfil Fue                      | era de I    |                                    | MGN<br>Prote                                                                                | <b>√IDE</b><br>₂gida |  |          |               | <b>a</b> |

4. En la nueva ventana que aparece solo vamos a modificar los campos de Identidad (magnumgroup.local\\*Tu usuario\*) e Introducir contraseña (Contraseña del correo)

| -                |                    |                   |                         |          |                  | 🔋 📶 68% 🛢 09:54 AM |
|------------------|--------------------|-------------------|-------------------------|----------|------------------|--------------------|
| Conexiones       |                    | Control           | General                 |          | Buscar V         | Vi-Fi Directo 🔍    |
| Conexiones inal  | ámbricas y redes   | MGMDE             |                         |          |                  |                    |
| 🛜 Wi-Fi          |                    | Ningu             | no                      |          |                  |                    |
| Bluetooth        |                    | Certifica         | ado de CA               |          | an desactivados. | O Buscando         |
| 🖒 Zona Wi-l      | Fi y Anclaje a red | 1. (Sin e         | specificar)             |          |                  | <b>A</b>           |
| Perfil Fue       | ra de I            | Identida<br>magnu | ad<br>umgroup.local∖sor |          | <b>a</b>         |                    |
| 😡 Uso de da      | atos               | Identida          | ad anónima              |          | ( <b>7</b> 8     |                    |
| O Ubicacion      | nes                | 2.                | cir contraseña          |          | (TB              |                    |
| Más rede         | s                  | Con               | traseña del c           |          | (in              |                    |
| Conectar y com   | partir             | Mo                | strar contraseña        |          | -                |                    |
| <b>Dispositi</b> | vos ce             | Mo                | strar opciones ava      |          | (;;              |                    |
| Screen M         | irroring           | С                 | ancelar                 | Conectar |                  | (                  |
|                  |                    | INVI              | TADOS - ESU             |          | _                |                    |

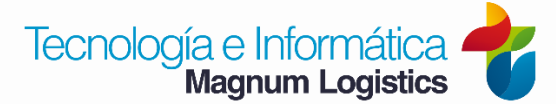